# E-dziennik Instrukcja obsługi konta dla rodziców

Krok po kroku

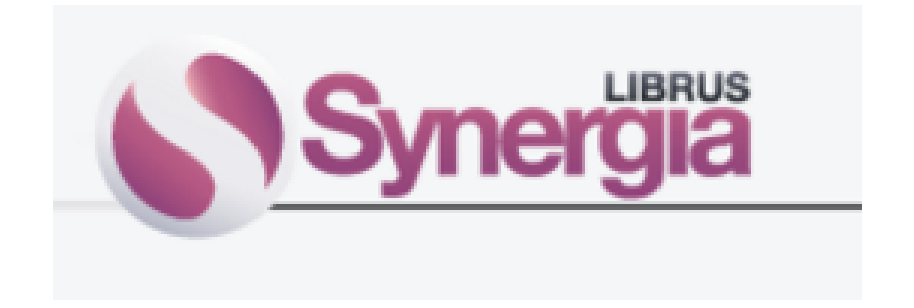

#### E- dziennik Librus dostępny jest na stronie:

# synergia.librus.pl

#### Numer login i hasło do pierwszego logowania otrzymają Państwo w sekretariacie szkoły.

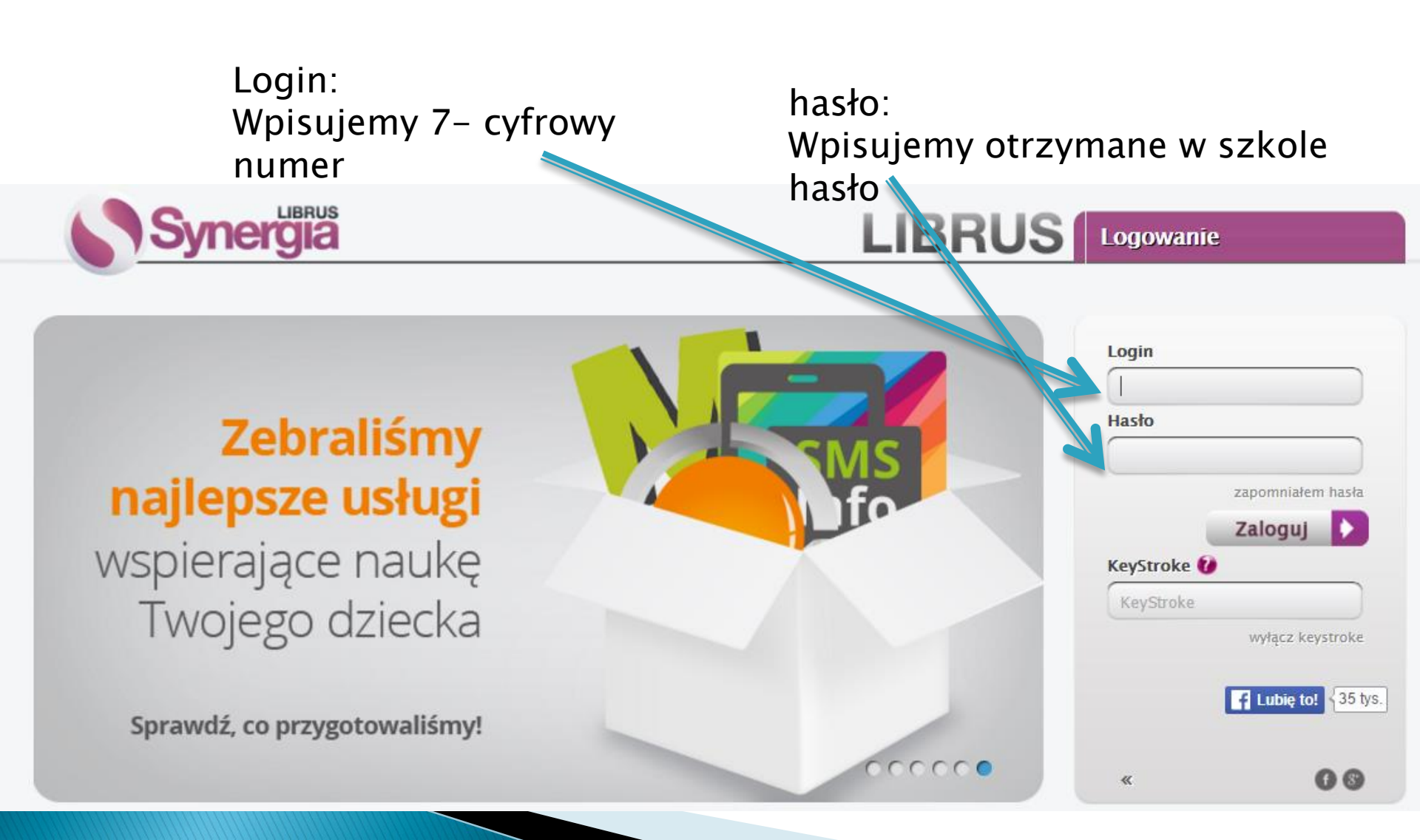

Przy pierwszym logowaniu program wymusi zmianę hasła – Państwo sami wybierają nowe hasło, aby było dostatecznie silne powinno zawierać min. 8 znaków (słowo, duże i małe litery oraz cyfry) np. Kamil1124

| Okresowa zmiana hasła | eryia                                                           |                                                                                                  |                   | Wróć |
|-----------------------|-----------------------------------------------------------------|--------------------------------------------------------------------------------------------------|-------------------|------|
|                       | Aby dalej korzystać z system<br>Nowe hasło musi mieć minin      | Informacja<br>1u, należy zmienić hasło.<br>num 8 znaków, zawierać cyfry oraz małe i duże litery. |                   |      |
|                       |                                                                 | Zmiana hasła                                                                                     |                   |      |
|                       | Obecne hasło                                                    |                                                                                                  |                   |      |
|                       | Nowe hasło                                                      |                                                                                                  |                   |      |
|                       | Powtórz nowe hasło                                              |                                                                                                  |                   |      |
|                       | Wpisanie adresu email jest st<br>Jeśli adres email nie zostanie | anowczo zalecane!<br>e uzupełniony, to w przypadku zapomnienia czy zgubienia                     | hasła, nie będzie |      |

#### Prosimy wpisać swój adres e-mail. W przypadku zapomnienia hasła, na ten adres zostanie wysłana wiadomość z wygenerowanym nowym hasłem.

Wpisanie adresu email jest stanowczo zalecane!

Jeśli adres email nie zostanie uzupełniony, to w przypadku zapomnienia czy zgubienia hasła, nie będzie możliwe jego odzyskanie. Zaistnieje wtedy potrzeba osobistej wizyty w szkole i odebrania nowego hasła.

| Adres email |  |
|-------------|--|
|             |  |

| Prosimy o wpisanie własnego imienia i nazwiska. | Będzie to niezbędne przy komunikacji z nauczycielami |
|-------------------------------------------------|------------------------------------------------------|
| za pomocą wiadomości systemowych.               |                                                      |

| Nazwisko | Zaznaczamy te dwa pola                                     |
|----------|------------------------------------------------------------|
| Imię     | Zapisz                                                     |
|          | Logując się do serwisu, akceptuję <mark>regulamin</mark> . |

Wyrażam zgodę na przetwarzanie danych osobowych w celach marketingowych

#### Program będzie przypominał o konieczności zmiany hasła: co 90 dni.

| e-Nauczanie Lektury<br>ostatnie logow                                 | Uwagi Organizacja zajęć<br>vanie: 2016-02-20 19:47:36   ostatnie nieud<br>indywidualni Oceny Frekwe<br>Parametry konta<br>Aliasy loginu                  | Wyniki Podręczn<br>ane logowanie: 2016-02-20 15:34:52<br>)                   | iki Ustawienia<br>Jest Konfiguracja<br>Informacje<br>Sms info Ogłoszenia<br>e-Nauczanie | Pomoc Wylogu<br>enata Antczak (rodzic 🕐<br>É<br>Terminarz Zadania<br>domowe |                                |
|-----------------------------------------------------------------------|----------------------------------------------------------------------------------------------------|------------------------------------------------------------------------------|-----------------------------------------------------------------------------------------|-----------------------------------------------------------------------------|--------------------------------|
| Możesz zamiast loginu numeny<br>alias<br>Alias<br>Lista dopuszczalny  | ycznego używać własnego aliasu np.<br>jakiego chcesz używać i sprawdź czy<br>kik1<br>rch znaków w aliasie: abcdefghijkImno<br>Minimalna liczba znaków: 3 | "jan.kowalski". Wpisz w poniż<br>v jest dostępny.<br>opqrstuvwxyz1234567890@ | szym polu                                                                               | Zmiana<br>Ustaw<br>konfig                                                   | a hasła:<br>ienia –<br>juracja |
| Obecne hasło<br>Nowe hasło<br>Powtórz nowe hasło<br>Nowe hasło musi n | Zmień<br>Zmiana hasła<br>nieć minimum 8 znaków, zawierać c                                                                                               | yfry oraz małe i duże litery.                                                |                                                                                         |                                                                             |                                |

Zmień

## Narzędzia – konto rodzica

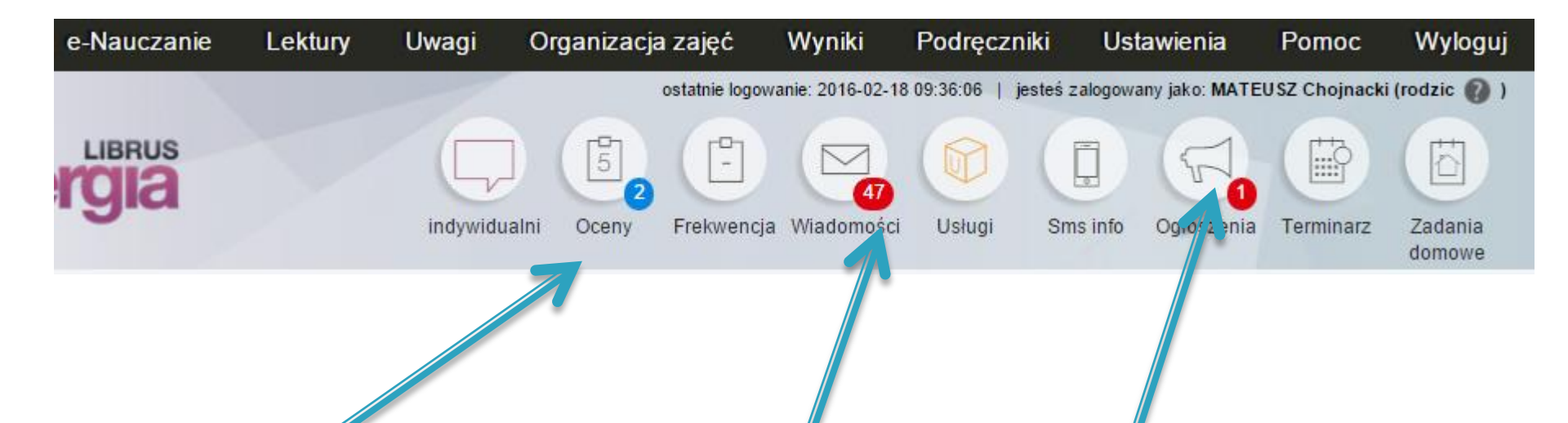

Niebieskie kółko przy ocenach oznacza liczbę ocen dodanych od ostatniego logowania.

Ogłoszenie – tablica ogłoszeń – Wysłana dla wszystkich rodziców.

W czerwonym kółku widnieje liczba nieprzeczytanych wiadomości np. od nauczyciela, dyrektora lub administratora e-dziennika.

#### Oceny w klasach 1-3

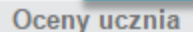

| Ĵ | Uczeń:<br>Klasa:                              |                       |        |           |
|---|-----------------------------------------------|-----------------------|--------|-----------|
|   | Oceny F                                       | Bieżące oceny opisowe | sortuj | wg daty 🔹 |
| 0 |                                               | Obszar oceniania      |        | Okres 2   |
| 0 | Edukacja wczesnoszkolna [OO]                  |                       |        | Brak ocen |
| 0 | Sposoby pracy [OO]                            |                       |        | Brak ocen |
| 0 | Tworzenie obrazu siebie [OO]                  |                       |        | Brak ocen |
| 0 | Współpraca z innymi [OO]                      |                       |        | Brak ocen |
| 0 | Zachowanie w różnych sytuacjach [OO]          |                       |        | Brak ocen |
| 0 | Edukacja matematyczna [OO]                    |                       |        | Brak ocen |
| 0 | Edukacja muzyczna [OO]                        |                       |        | W         |
| 0 | Edukacja plastyczna [OO]                      |                       |        | Brak ocen |
| 0 | Edukacja polonistyczna [OO]                   |                       |        | W         |
| 0 | Edukacja przyrodnicza [OO]                    |                       |        | Brak ocen |
| 0 | Edukacja społeczna [OO]                       |                       |        | Brak ocen |
| 0 | Język angielski [OO]                          |                       |        | Brak ocen |
| 0 | Wychowanie fizyczne i edukacja zdrowotna [OO] |                       |        | Brak ocen |
| 0 | Zajęcia komputerowe [OO]                      |                       |        | 6         |
| 0 | Zajęcia techniczne [OO]                       |                       |        | Brak ocen |
|   |                                               |                       |        |           |

w - wspaniale, bd - bardzo dobrze, db - dobrze, s - słabo

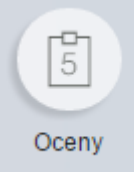

### Oceny w klasach 1-3

## Przykład oceny opisowej.

#### Oceny opisowe

za wrzesień 2015 (opublikowano: 2015-09-14 17:57:19, nauczyciel: Aneta Dok)

Uczeń w sytuacjach trudnych i wymagających wysiłku intelektualnego zachowuje się rozumnie, dąży do wykonania zadania.

Uczeń z własnej inicjatywy wypowiada się na temat własnych przeżyć, ilustracji i utworów literackich, zachowując zgodność form części mowy. Bez trudu dokonuje analizy i syntezy słuchowowyrazowej. Posiada predyspozycje do wykonywania ćwiczeń sprawnościowych o wyższym stopniu trudności.

za miesiąc 09 (opublikowano: 2015-09-16 18:24:15, nauczyciel: Aneta Dok)

Uczeń z własnej inicjatywy wypowiada się na temat własnych przeżyć, ilustracji i utworów literackich, zachowując zgodność form części mowy.

Za październik 2015 (opublikowano: 2015-10-12 13:38:46, nauczyciel: Aneta Dok)

Uczeń z własnej inicjatywy wypowiada się na temat własnych przeżyć, ilustracji i utworów literackich, zachowując zgodność form części mowy. Bez trudu dokonuje analizy i syntezy słuchowowyrazowej.

za październik 2015 (opublikowano: 2015-10-27 15:06:21, nauczyciel: Aneta Dok)

Uczeń z własnej inicjatywy wypowiada się na temat własnych przeżyć, ilustracji i utworów literackich, zachowując zgodność form części mowy. Bez trudu dokonuje analizy i syntezy słuchowowyrazowej.

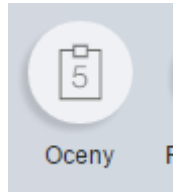

## Oceny w klasach 1-3

Oceny bieżące z języka angielskiego i religii/etyki, są określone w skali 1-6.

Oceny bieżące

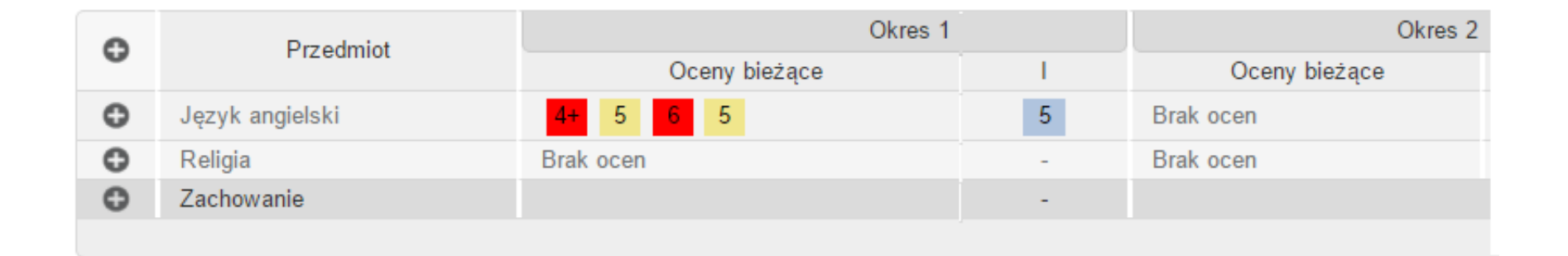

Po najechaniu myszką na ocenę podana jest informacja, kiedy była wystawiona ocena oraz za co. Nauczyciel ma również możliwość wstawienia komentarza.

#### Oceny w klasach 4-6

#### (przykładowa karta ocen – ucznia gimnazjum)

| ~                  |                                |             |                                | Osenu histore                            |                 |          | Osenu bisto        |            |
|--------------------|--------------------------------|-------------|--------------------------------|------------------------------------------|-----------------|----------|--------------------|------------|
| 0                  | Biologia                       | B           | rak ocen                       | Oceny biezące                            |                 |          | Brak ocen          |            |
| 0                  | Chemia                         |             | 5 [ 5 6 ]                      | 4 4 5 4 4 5 5+ 5 6                       | + np bz 5-      | 5 3+     | 3                  |            |
| 0                  | chór                           | В           | rak ocen                       |                                          |                 |          | Brak ocen          |            |
| 0                  | edukacja dla<br>bezpieczeństwa | В           | irak ocen                      |                                          |                 | -        | Brak ocen          |            |
| 0                  | Etyka                          | В           | rak ocen                       |                                          |                 | -        | Brak ocen          |            |
| 0                  | Fizyka                         |             | 4 4 4                          | 4 [ 1 5 ] - 2 5 4 4 4                    | 5 4 5           | 3 -      | 2                  |            |
| 0                  | Geografia                      | В           | rak ocen                       |                                          |                 | -        | Erak ocen          |            |
| 0                  | godzina z<br>wychowawcą        |             | 4 4 3 [                        | 5+ 5 ]                                   |                 | -        | Brak ocen          |            |
| ο                  | historia                       |             | 5 6 [ <mark>1</mark><br>, 3- , | 5 ] 4 4 4 4 5 3 5 6<br>+ + 6 5- 3 4 6    | 5 4 3-          | 4+ 4     | 6                  |            |
| 0                  | informatyka                    | В           | rak ocen                       |                                          |                 | -        | Brak ocen          |            |
| 0                  | j.angielski                    |             | 5                              |                                          |                 | -        | Brak ccen          |            |
| 0                  | j.niemiecki                    | В           | Kategoria: od                  | powiedź ustna                            |                 | -        | Brak oven          |            |
| 0                  | język polski                   |             | Data: 2015-09<br>Nauczyciel: K | )-17 (czw.)<br>.ol Krzysztof<br>.oi. tak |                 | -        | 5 - 4<br>3+ [ 5- ] | 4          |
| 0                  | matematyka roz                 |             | Waga: 1                        |                                          |                 | -        | 5                  |            |
| 0                  | Podstawy<br>przedsiębiorczoś   | ci B        | Komentarz: N                   | zysztor<br>ASC NMAS CFM ASDASDMN MN mn   |                 |          | Brak ocen          |            |
| 0                  | religia                        | В           |                                | F                                        |                 | -        | Brak ocen          |            |
| egorie o<br>adanie | ocen<br>Nazwa                  | Skrót<br>zd | Kolor                          | Komentarz do o<br>- po najechaniu        | oceny<br>myszką | na ocenę | 2                  | ocena rocz |
| artkówk            | a                              | k           |                                | Obisániania                              |                 |          | ocena              | a śródrocz |
| prawdzi            | an                             | s           |                                | [1,4] – ocena 1 g                        | oprawion        | ia na 4  |                    |            |
| dpowied            | lź ustna                       | odp         |                                | , – brak oddanej                         | pracy           |          |                    |            |
| ktvwnoś            | ć                              | akt         |                                |                                          |                 |          |                    |            |

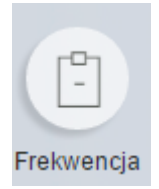

#### Frekwencja ucznia.

| Data              | Nr lekcji       |   | Nieobeci | ności  | SD | 714/ |  |
|-------------------|-----------------|---|----------|--------|----|------|--|
| Data              |                 | U | NU       | U + NU | JF | 2.00 |  |
|                   | Okres 2         |   |          |        |    |      |  |
| 2016-02-19 (pt.)  |                 | 1 | 0        | 1      | 0  | 0    |  |
| 2016-02-18 (czw.) |                 | 1 | 0        | 1      | 0  | 0    |  |
| 2016-02-17 (śr.)  |                 | 1 | 0        | 1      | 0  | 0    |  |
| 2016-02-11 (czw.) |                 | 1 | 0        | 1      | 0  | 0    |  |
| 2016-02-08 (pon.) |                 | 1 | 0        | 1      | 0  | 0    |  |
| 2016-01-22 (pt.)  |                 | 1 | 0        | 1      | 0  | 0    |  |
|                   | Suma za okres 2 | 6 | 0        | 6      | 0  | 0    |  |
|                   |                 |   |          |        |    |      |  |

Legenda:

Nb - nieobecność

Zw - zwolnienie

| roczta odbieranie madomosen |
|-----------------------------|
|-----------------------------|

.... . . . .

| Wiadomości  |     |                                |                                             |                     |   |
|-------------|-----|--------------------------------|---------------------------------------------|---------------------|---|
| Napisz      | Usu | uń zaznaczone Więcej poleceń 🔹 | Pokaż tylko wiadomości otrzymane od nadawcy | Wszyscy użytkownicy | • |
| uwagi       |     | Nadawca                        | Temat                                       | Wvsłano [↑]         |   |
| odebra je   |     | SuperAdministrator             | Poznaj styl uczenia się swojego dziecka     | 2015-08-21 20:51:44 | î |
| — wysłare   |     | Kol Krzysztof (Kol Krzysztof)  | vdmf, vm,d fvm,d fvm,dm,v dm                | 2015-08-18 13:04:38 | î |
| kosz        |     | Kol Krzysztof (Kol Krzysztof)  | djdkgfbmjdgfbjedgfnnegmnmn                  | 2015-08-17 12:51:52 | î |
| Archivum    |     |                                |                                             |                     |   |
| Dodaj       | Usu | więcej poleceń 🔻               |                                             |                     |   |
| Napisz wiad | don | ıość                           |                                             |                     |   |
|             |     |                                |                                             |                     |   |
|             |     |                                | Odczytujemy wiadom                          | ość                 |   |
|             |     |                                |                                             |                     |   |

## Poczta - wysyłanie wiadomości.

Wiadomości

 $\overline{\phantom{a}}$ 

| Adresat Nowa wiadomość                                                          |       |
|---------------------------------------------------------------------------------|-------|
| Wychowawca (Aneta Dok)     Temat     adds                                       |       |
| Rodzice uczniów                                                                 |       |
| Rady klasowe rodziców Treść sfdgff                                              |       |
| O Szkolna rada rodziców                                                         |       |
| Nauczyciele                                                                     |       |
| O Opiekun ucznia                                                                |       |
| Pedagog/Psycholog szkolny                                                       |       |
| Administrator Szkoły Wybieramy grupe adresata                                   |       |
| ○ Grupa adresatów                                                               |       |
| Sekretariat                                                                     |       |
| Pomoc techniczna LIBRUS (SuperAdministrator)     Wybieramy konkretnego adresata | h     |
| Nauczyciel Nr                                                                   | - d d |
| Bagrowska Sylwia 🗋 68                                                           | nuluj |
| Balcerzak-Kowalewska Anna     48                                                |       |
| Batura Izabela 69                                                               |       |
| Brach Przybył Wiesła 70                                                         |       |
| Bregier Maldzis Beata     71                                                    |       |
|                                                                                 |       |

### Poczta - wysyłanie wiadomości.

Rodzic może napisać do wychowawcy klasy lub innego nauczyciela wiadomość dotyczącą:

- planowanej dłuższej nieobecności ucznia w szkole,
- usprawiedliwienie nieobecności ucznia,
  - (po podpisaniu odpowiedniej zgody u wychowawcy)
- prośbę o ustalenie terminu spotkania z nauczycielem poza wyznaczonymi dyżurami.

Problemy klasowe i inne sporne kwestie nie będą rozwiązywane poprzez pocztę. W takich sytuacjach prosimy o bezpośredni kontakt z nauczycielem.

## Terminarz klasy na dany miesiąc

Terminarz

6

Ē,

Terminarz

| •  |    | Luty | • 2016                                                       | Y                         |    | •  |
|----|----|------|--------------------------------------------------------------|---------------------------|----|----|
| Pn | Wt | Śr   | Cz                                                           | Pt                        | So | Ν  |
| 1  | 2  | 3    | 4                                                            | 5                         | 6  | 7  |
| 8  | 9  | 10   | 11<br>Zastępstwo z Aneta<br>Dok na lekcji nr. 4<br>(religia) | 12<br>Święto szkoły. : SP | 13 | 14 |
| 15 | 16 | 17   | 18                                                           | 19                        | 20 | 21 |
| 22 | 23 | 24   | 25                                                           | 26                        | 27 | 28 |
| 29 |    |      |                                                              |                           |    |    |
|    |    |      |                                                              |                           |    |    |

#### Informacje w terminarzu:

- Sprawdziany
- Imprezy szkolne/klasowe
- Zastępstwa

- wycieczki klasowe
- zebrania
- odwołanie zajęć

### Dodatkowe narzędzia

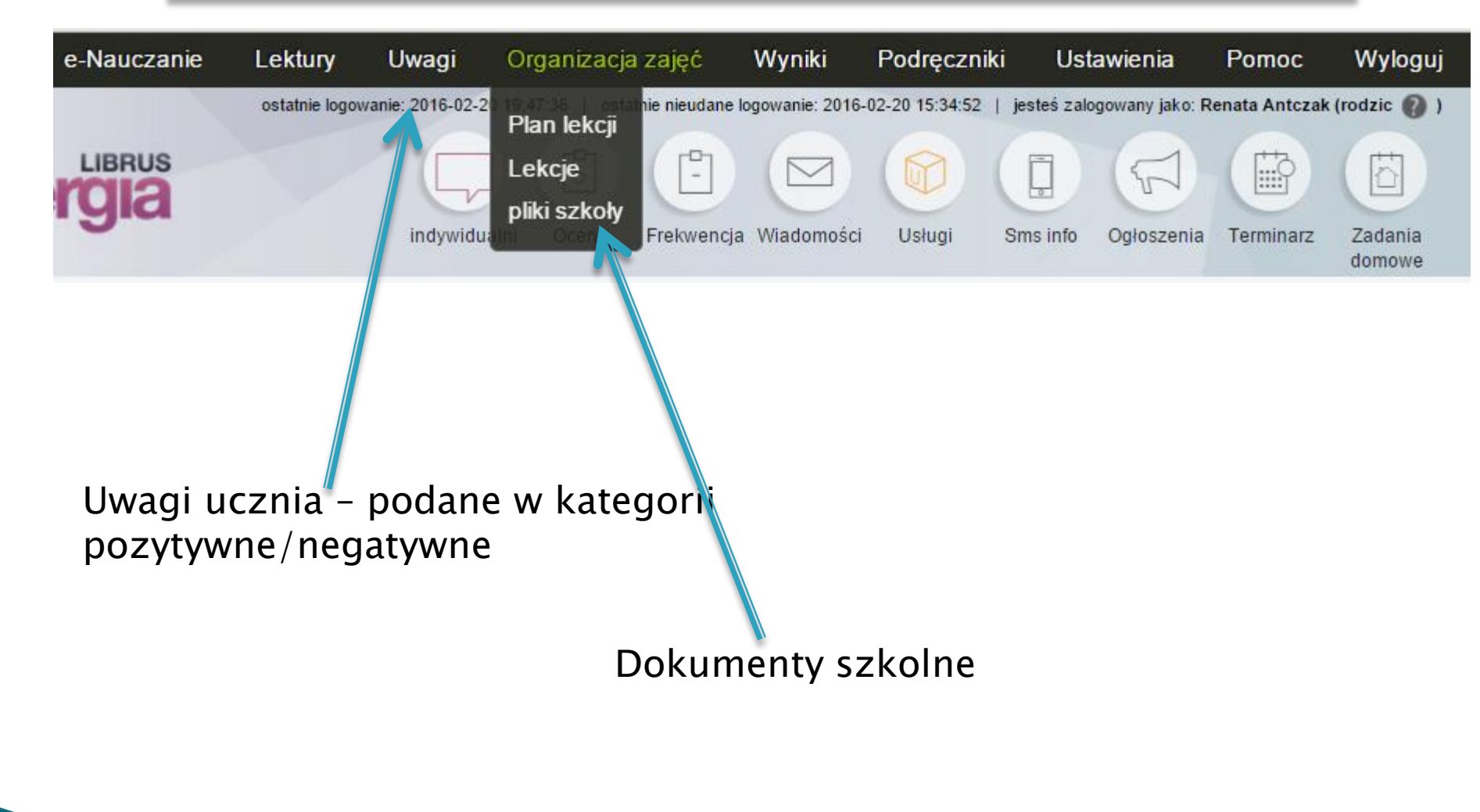

# Dziękuję za uwagę.

**Opracował**: Administrator